## How to Make A Bluffton University Space Reservation in the EMS Web App

Go to the *EMS Web App* home page at <u>https://www.bluffton.edu/EmsWebApp/</u> This page allows you to browse all events currently in the system by day, week, month, location, event, etc.

|                   | × +              |                                                                                                    |                                                                                                    |                                                                           |                                                                                                    |                                                          |                                                                                                    |                                                                                                    |                                                                                                    |                                                                                                    |                 |                                                                                                    |                                                                                                    |                                                 |
|-------------------|------------------|----------------------------------------------------------------------------------------------------|----------------------------------------------------------------------------------------------------|---------------------------------------------------------------------------|----------------------------------------------------------------------------------------------------|----------------------------------------------------------|----------------------------------------------------------------------------------------------------|----------------------------------------------------------------------------------------------------|----------------------------------------------------------------------------------------------------|----------------------------------------------------------------------------------------------------|-----------------|----------------------------------------------------------------------------------------------------|----------------------------------------------------------------------------------------------------|-------------------------------------------------|
| → C A https://www | /w.bluffton.edu/ | /EmsWebApp/                                                                                                    |                                                                                                    |                                                                           |                                                                                                    |                                                          |                                                                                                    |                                                                                                    |                                                                                                    |                                                                                                    |                 |                                                                                                    |                                                                                                    | ☆                                               |
| <b>EMS</b>        | Bro              | owse E                                                                                                    | vents                                                                                                    |                                                                           |                                                                                                    |                                                          |                                                                                                    |                                                                                                    |                                                                                                    |                                                                                                    |                 | ¢                                                                                                    | ? Weld                                                                                                    | ome, Guest                                      |
| HOME              |                  |                                                                                                    |                                                                                                    |                                                                           |                                                                                                    |                                                          |                                                                                                    |                                                                                                    |                                                                                                    |                                                                                                    |                 |                                                                                                    |                                                                                                    |                                                 |
| OWSE              |                  | Filters                                                                                                    |                                                                                                    |                                                                           |                                                                                                    |                                                          |                                                                                                    |                                                                                                    |                                                                                                    |                                                                                                    |                 |                                                                                                    | Con                                                                                                    | npact View                                      |
| EVENTS            |                  |                                                                                                    |                                                                                                    | Date                                                                      | Thu 10/10/2019                                                                                                    | *                                                        |                                                                                                    |                                                                                                    |                                                                                                    | Add Filte                                                                                            | r               |                                                                                                    |                                                                                                    |                                                 |
|                   |                  |                                                                                                    |                                                                                                    |                                                                           |                                                                                                    |                                                          |                                                                                                    |                                                                                                    |                                                                                                    |                                                                                                    |                 |                                                                                                    |                                                                                                    |                                                 |
|                   |                  |                                                                                                    |                                                                                                    |                                                                           |                                                                                                    |                                                          |                                                                                                    |                                                                                                    |                                                                                                    |                                                                                                    | DAILY LIST      | WEEKLY LIST                                                                                                    | MONTH                                                                                                    | LY LIST                                         |
|                   |                  |                                                                                                    |                                                                                                    |                                                                           |                                                                                                    |                                                          |                                                                                                    |                                                                                                    |                                                                                                    |                                                                                                    |                 |                                                                                                    |                                                                                                    |                                                 |
|                   |                  |                                                                                                    |                                                                                                    |                                                                           |                                                                                                    | K Wed                                                    | Thursday, Oc                                                                                                    | tober 10th 2019                                                                                                    | Fri 🗲                                                                                                    |                                                                                                    |                 |                                                                                                    |                                                                                                    |                                                 |
|                   |                  | START TIME                                                                                                    | END TIME                                                                                                    | TIME ZO                                                                   | DNE EVENT NAME                                                                                                    | K Wed                                                    | Thursday, Oc                                                                                                    | ctober 10th 2019                                                                                                    | Fri >                                                                                                    |                                                                                                    |                 | CUSTOMER                                                                                                    |                                                                                                    |                                                 |
|                   |                  | START TIME<br>12:00 AM                                                                                         | E END TIME<br>11:30 PM                                                                                          | TIME ZO                                                                   | ONE EVENT NAME<br>Fall Play                                                                                                    | K Wed                                                    | Thursday, Oc                                                                                                    | <b>tober 10th 2019</b><br>LOCATION<br>College Hall - Coll                                                                                                    | Fri >                                                                                                    | eyer Auditoriu                                                                                       | m               | CUSTOMER<br>BLU - Art, C<br>Theatre De                                                                                                    | :<br>Communica                                                                                                    | ition &                                         |
|                   |                  | START TIME<br>12:00 AM<br>8:00 AM                                                                              | END TIME<br>11:30 PM<br>8:50 AM                                                                                 | TIME ZO<br>ET<br>ET                                                       | DNE EVENT NAME<br>Fall Play<br>MAT-135-001 Calculus 1                                                                                                    | < Wed                                                    | Thursday, Oc                                                                                                    | cocation<br>Cocation<br>College Hall - Coll<br>Centennial Hall - I                                                                                                    | Fri >                                                                                                    | eyer Auditoriu<br>Il Stutzman Le                                                                     | m<br>cture Hall | CUSTOMER<br>BLU - Art, C<br>Theatre De<br>BLU - Regis                                                                                                    | communica<br>partment<br>strar's Offic                                                                                                    | ition &                                         |
|                   |                  | START TIME<br>12:00 AM<br>8:00 AM<br>8:00 AM                                                                   | END TIME<br>11:30 PM<br>8:50 AM<br>9:15 AM                                                                      | TIME ZO<br>ET<br>ET<br>ET                                                 | DNE EVENT NAME<br>Fall Play<br>MAT-135-001 Calculus 1<br>CPS-343-001 Network&Syster                                                                                                    | < Wed                                                    | Thursday, Oc                                                                                                    | tober 10th 2019<br>LOCATION<br>College Hall - Coll<br>Centennial Hall -<br>Berky Hall - Berky                                                                                                    | Fri ><br>lege Hall Rams<br>Centennial Hal<br>/ Hall Room 4                                                                                                    | eyer Auditoriu<br>II Stutzman Le                                                                     | m<br>cture Hall | CUSTOMER<br>BLU - Art, C<br>Theatre De<br>BLU - Regis<br>BLU - Regis                                                                                                    | communica<br>partment<br>strar's Offic                                                                                                    | e<br>e                                          |
|                   |                  | START TIME<br>12:00 AM<br>8:00 AM<br>8:00 AM<br>8:00 AM                                                        | END TIME<br>11:30 PM<br>8:50 AM<br>9:15 AM<br>9:15 AM                                                           | TIME ZO<br>ET<br>ET<br>ET<br>ET                                           | DNE EVENT NAME<br>Fall Play<br>MAT-135-001 Calculus 1<br>CP5-343-001 Network&Syster<br>HFS-117-001 Intro to Sport M                                                                                                    | K Wed                                                    | Thursday, Oc                                                                                                    | tober 10th 2019<br>.OCATION<br>College Hall - Coll<br>Centennial Hall -<br>Berky Hall - Berky<br>Centennial Hall -                                                                                                    | Fri ><br>lege Hall Ramso<br>Centennial Hal<br>/ Hall Room 4<br>Centennial Hal                                                                                     | eyer Auditoriu<br>Il Stutzman Le<br>Il Room 113                                                      | m<br>cture Hall | CUSTOMER<br>BLU - Art, C<br>Theatre De<br>BLU - Regis<br>BLU - Regis<br>BLU - Regis                                                                                         | Communica<br>partment<br>strar's Offic<br>strar's Offic                                                                                                    | e<br>e                                          |
|                   |                  | START TIME<br>12:00 AM<br>8:00 AM<br>8:00 AM<br>8:00 AM<br>8:00 AM                                             | END TIME<br>11:30 PM<br>8:50 AM<br>9:15 AM<br>9:15 AM<br>9:15 AM                                                | TIME ZO<br>ET<br>ET<br>ET<br>ET<br>ET                                     | DNE EVENT NAME<br>Fall Play<br>MAT-135-001 Calculus 1<br>CPS-343-001 Network&Syster<br>HFS-117-001 Intro to Sport M<br>SWK-303-001 Social Work Pra                                                                                                    | K Wed                                                    | Thursday, Oc<br>L<br>()<br>()<br>()<br>()<br>()<br>()<br>()<br>()<br>()<br>()<br>()<br>()<br>()                                                | tober 10th 2019<br>LOCATION<br>College Hall - Coll<br>Centennial Hall -<br>Berky Hall - Berky<br>Centennial Hall -<br>Centennial Hall -                                                                                                    | Fri ><br>lege Hall Ramso<br>Centennial Hal<br>y Hall Room 4<br>Centennial Hal<br>Centennial Hal                                                                   | eyer Auditoriu<br>Il Stutzman Le<br>Il Room 113<br>Il Room 207                                       | m<br>cture Hall | CUSTOMER<br>BLU - Art, C<br>Theatre De<br>BLU - Regis<br>BLU - Regis<br>BLU - Regis<br>BLU - Regis                                                                          | Communica<br>partment<br>strar's Offic<br>strar's Offic<br>strar's Offic                                                                                                    | e<br>e<br>e<br>e                                |
|                   |                  | 5TART TIME<br>12:00 AM<br>8:00 AM<br>8:00 AM<br>8:00 AM<br>8:00 AM                                             | END TIME<br>11:30 PM<br>8:50 AM<br>9:15 AM<br>9:15 AM<br>9:15 AM                                                | TIME ZC<br>ET<br>ET<br>ET<br>ET<br>ET<br>ET                               | EVENT NAME           Fall Play           MAT-135-001 Calculus 1           CP5-343-001 Network&Syster           HFS-117-001 Intro to Sport M           SWK-303-001 Social Work Pra           HEB-111-001                                                                                                    | K Wed                                                    | Thursday, Oc<br>L<br>ration f<br>ro ()                                                                                                    | coCATION<br>College Hall - Coll<br>Centennial Hall - C<br>Berky Hall - Berky<br>Centennial Hall -<br>Centennial Hall -<br>Centennial Hall -                                                                                                | Fri ><br>lege Hall Rams<br>Centennial Hal<br>( Hall Room 4<br>Centennial Hal<br>Centennial Hal<br>Centennial Hal                                                  | eyer Auditoriu<br>II Stutzman Le<br>II Room 113<br>II Room 207<br>II Room 208                        | m<br>cture Hall | CUSTOMER<br>BLU - Art, C<br>Theatre De<br>BLU - Regis<br>BLU - Regis<br>BLU - Regis<br>BLU - Regis<br>BLU - Regis<br>BLU - Histo<br>Departmer                               | Communica<br>partment<br>strar's Offic<br>strar's Offic<br>strar's Offic<br>strar's Offic<br>strar's Offic<br>strar's Offic<br>strar's Offic<br>strar's Offic<br>strar's Offic          | e<br>e<br>e<br>e<br>e<br>on                     |
|                   |                  | 5TART TIME<br>12:00 AM<br>8:00 AM<br>8:00 AM<br>8:00 AM<br>8:00 AM<br>8:30 AM                                  | END TIME<br>11:30 PM<br>8:50 AM<br>9:15 AM<br>9:15 AM<br>9:15 AM<br>9:15 AM<br>9:30 AM                          | TIME ZO<br>ET<br>ET<br>ET<br>ET<br>ET<br>ET<br>ET                         | DNE EVENT NAME Fall Play MAT-135-001 Calculus 1 CP5-343-001 Network&Syster HFS-117-001 Intro to Sport M SWK-303-001 Social Work Pra HEB-111-001 Introduction of New Staff                                                                                                    | Kwed                                                     | Thursday, Oc                                                                                                    | tober 10th 2019<br>OCATION<br>College Hall - Coll<br>Centennial Hall -<br>Berky Hall - Berky<br>Centennial Hall -<br>Centennial Hall -<br>Centennial Hall -<br>Marbeck Center -                                                            | Fri ><br>lege Hall Ramss<br>Centennial Hall<br>Centennial Hal<br>Centennial Hal<br>Centennial Hal<br>Centennial Hal                                               | eyer Auditoriu<br>II Stutzman Le<br>II Room 113<br>II Room 207<br>II Room 208                        | m<br>cture Hall | CUSTOMER<br>BLU - Art, C<br>Theatre De<br>BLU - Regis<br>BLU - Regis<br>BLU - Regis<br>BLU - Regis<br>BLU - Histo<br>Departmer<br>BLU - Build                               | communica<br>partment<br>strar's Offic<br>strar's Offic<br>strar's Offic<br>strar's Offic<br>strar's Offic<br>strar's Offic<br>strar's Offic<br>strar's Offic<br>strary & Religic<br>st | tion &<br>e<br>e<br>e<br>e<br>on<br>on<br>unds  |
|                   |                  | 5TART TIME<br>12:00 AM<br>8:00 AM<br>8:00 AM<br>8:00 AM<br>8:00 AM<br>8:00 AM<br>8:30 AM<br>9:00 AM            | END TIME<br>11:30 PM<br>8:50 AM<br>9:15 AM<br>9:15 AM<br>9:15 AM<br>9:15 AM<br>9:15 AM<br>9:15 AM               | TIME ZC<br>ET<br>ET<br>ET<br>ET<br>ET<br>ET<br>ET<br>ET                   | EVENT NAME           Fall Play           MAT-135-001 Calculus 1           CPS-343-001 Network&Syster           HFS-117-001 Intro to Sport M           SWK-303-001 Social Work Pra           HEB-111-001           Introduction of New Staff           MUS-205-001 Aural Skills 2                                                        | <b>Wed</b><br>ms Administr<br>ledicine<br>hctice 3: Macr | Thursday, Oc                                                                                                    | tober 10th 2019<br>.OCATION<br>College Hall - Coll<br>Centennial Hall - I<br>Berky Hall - Berky<br>Centennial Hall - I<br>Centennial Hall - I<br>Marbeck Center -<br>Mosiman Hall - M                                                      | Fri ><br>lege Hall Ramss<br>Centennial Hal<br>( Hall Room 4<br>Centennial Hal<br>Centennial Hal<br>Centennial Hal<br>1899 Room<br>Iosiman Hall 1                  | eyer Auditoriu<br>Il Stutzman Le<br>Il Room 113<br>Il Room 207<br>Il Room 208                        | m<br>cture Hall | CUSTOMER<br>BLU - Art, C<br>Theatre De<br>BLU - Regis<br>BLU - Regis<br>BLU - Regis<br>BLU - Histo<br>Departmer<br>BLU - Build<br>BLU - Regis                               | Communica<br>partment<br>strar's Offic<br>strar's Offic<br>strar's Offic<br>strar's Offic<br>ny & Religic<br>t<br>ings & Groi<br>strar's Offic                                          | ttion &<br>e<br>e<br>e<br>e<br>on<br>unds<br>e  |
|                   |                  | 5TART TIME<br>12:00 AM<br>8:00 AM<br>8:00 AM<br>8:00 AM<br>8:00 AM<br>8:30 AM<br>9:00 AM<br>9:00 AM            | END TIME<br>11:30 PM<br>8:50 AM<br>9:15 AM<br>9:15 AM<br>9:15 AM<br>9:15 AM<br>9:30 AM<br>9:50 AM               | TIME ZC<br>ET<br>ET<br>ET<br>ET<br>ET<br>ET<br>ET<br>ET<br>ET             | DNE EVENT NAME Fall Play Fall Play MAT-135-001 Calculus 1 CPS-343-001 Network&Syster HFS-117-001 Intro to Sport M SWK-303-001 Social Work Pra KHEB-111-001 Introduction of New Staff MUS-205-001 Aural Skills 2 Jazzercise                                                                                                    | KWed                                                     | Thursday, Oc                                                                                                    | tober 10th 2019<br>.CCATION<br>College Hall - Coll<br>Centennial Hall -<br>Berky Hall - Berky<br>Centennial Hall -<br>Centennial Hall -<br>Centennial Hall -<br>Marbeck Center -<br>Mosiman Hall - M<br>Sommer Center -                    | Fri ><br>ege Hall Ramso<br>Centennial Hal<br>( Hall Room 4<br>Centennial Hal<br>Centennial Hal<br>1899 Room<br>losiman Hall 1<br>Reichenbach F                    | eyer Auditoriu<br>II Stutzman Le<br>II Room 113<br>II Room 208<br>Room                               | m<br>cture Hall | CUSTOMER<br>BLU - Art. C<br>Theatre De<br>BLU - Regis<br>BLU - Regis<br>BLU - Regis<br>BLU - Regis<br>BLU - Histo<br>Departmer<br>BLU - Build<br>BLU - Regis<br>Jazzercise  | Communica<br>partment<br>trar's Offic<br>trar's Offic<br>trar's Offic<br>trar's Offic<br>t<br>t<br>lings & Groo<br>trar's Offic                                                         | ttion &<br>e e<br>e e<br>e e<br>on<br>unds<br>e |
|                   |                  | START TIME<br>12:00 AM<br>8:00 AM<br>8:00 AM<br>8:00 AM<br>8:00 AM<br>8:00 AM<br>9:00 AM<br>9:00 AM<br>9:00 AM | E END TIME<br>11:30 PM<br>8:50 AM<br>9:15 AM<br>9:15 AM<br>9:15 AM<br>9:15 AM<br>9:30 AM<br>9:50 AM<br>10:00 AM | TIME ZC<br>ET<br>ET<br>ET<br>ET<br>ET<br>ET<br>ET<br>ET<br>ET<br>ET<br>ET | EVENT NAME           Fall Play           MAT-135-001 Calculus 1           CP5-343-001 Network&Syster           WK-303-001 Social Work Pra           SWK-303-001 Social Work Pra           HEB-111-001           Introduction of New Staff           MS-205-001 Aural Skills 2           jazzercise           HFS-255-001 Comp Strength* | KWed                                                     | Thursday, Oc<br>L<br>C<br>ration 1<br>C<br>ro 0<br>C<br>C<br>C<br>C<br>C<br>C<br>C<br>C<br>C<br>C<br>C<br>C<br>C<br>C<br>C<br>C<br>C<br>C<br>C | tober 10th 2019<br>.OCATION<br>College Hall - Coll<br>Centennial Hall -<br>Berky Hall - Berky<br>Centennial Hall -<br>Centennial Hall -<br>Centennial Hall -<br>Marbeck Center -<br>Mosiman Hall -<br>Commer Center -<br>Centennial Hall - | Fri ><br>lege Hall Rams:<br>Centennial Hal<br>(Hall Room 4<br>Centennial Hal<br>Centennial Hal<br>1899 Room<br>Iosiman Hall 1<br>Reichenbach R<br>Centennial Hall | eyer Auditoriu<br>II Stutzman Le<br>II Room 113<br>II Room 207<br>II Room 208<br>Room<br>II Room 112 | m<br>cture Hall | CUSTOMER<br>BLU - Art. (C<br>BLU - Regis<br>BLU - Regis<br>BLU - Regis<br>BLU - Regis<br>BLU - Histo<br>Departmer<br>BLU - Buid<br>BLU - Regis<br>Jazzercise<br>BLU - Regis | Communica<br>partment<br>strar's Offic<br>strar's Offic<br>strar's Offic<br>strar's Offic<br>t<br>lngs & Groi<br>strar's Offic<br>strar's Offic                                         | e e e e e e e e e e e e e e e e e e e           |

To reserve space you will need to sign in using a unique username and password that you create. Click on the Guest icon in the upper right corner and select "Sign In"

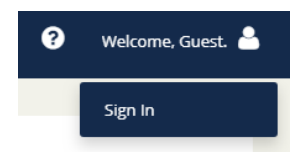

You will be taken to the sign in page at <u>https://www.bluffton.edu/EmsWebApp/Default.aspx</u>.

|                          | +                                                                                                    | - 🗆 ×               |
|--------------------------|----------------------------------------------------------------------------------------------------|---------------------|
| ← → C 🔒 https://www.bluf | Iffonedu/EmsWebApp/Default.aspx?data=58tDNigiZmYcBDtEfk61NA%3d%3d                                             | ☆ 😁 :               |
| <b>2</b> EMS             | Bluffton University Events                                                                                    | ? Welcome, Guest. 🐣 |
| 🖀 НОМЕ                   | SITE HOME MY HOME                                                                                             |                     |
| BROWSE                   |                                                                                                    |                     |
| EVENTS                   | Sign In User Id * User Id * Password * Sign In A Tve forgotten my password. Welcome, Guest. Create An Account |                     |

If you are a first-time user you will need to *Create An Account*. Click on this button complete the fields to create your account. Once you have set up your account you will complete the User ID and Password fields on this page and "Sign In". You will then be taken to your account home page where you can make reservations and see any booking that you have made.

| +                            | - 🗆 X                                                                                                    |
|------------------------------|----------------------------------------------------------------------------------------------------|
| n.edu/EmsWebApp/Default.aspx | * 🗐 :                                                                                                    |
| Bluffton University Events   | 📀 🛛 Pilgram Marbeck 🍐 🗸                                                                                                    |
| МҮНОМЕ                       |                                                                                                    |
| My Reservation Templates     |                                                                                                    |
| Room Request                 | book now about                                                                                                    |
| My Bookings                  |                                                                                                    |
| OCTOBER 22, 2019 SEARCH      | Eastern Time (US & Canada) [ET]                                                                                                    |
| Dey Month Date ~             | Previous Today Next                                                                                                    |
|                              | + nedu/EmsWebApp/Default.aspx Bluffton University Events  MY HOME MY Reservation Templates Room Request My Bookings OCTOBER 22.2019 SEARCH OV Month Date - |

To make a reservation click on "book now". You will be taken to the Room Request page where you can search for available rooms or search for a specific room for your event.

| Room Request / EMS × +                                      |                             |          |        |         |         |             |        |       |         |           |      |   |      |          |   |     |            | - 0                 |
|-------------------------------------------------------------|-----------------------------|----------|--------|---------|---------|-------------|--------|-------|---------|-----------|------|---|------|----------|---|-----|------------|---------------------|
| ← → C 🔒 https://www.bluffton.edu/En                         | nsWebApp/RoomRequest.aspx?  | data=ity | y3Dem% | 62byxxG | FZTQvNr | 97%2f1xAel  | Jr7Uub |       |         |           |      |   |      |          |   |     |            | ¥ 😁                 |
|                                                             | om Request                  |          |        |         |         |             |        |       |         |           |      |   |      |          |   |     | 0          | Pilgram Marbeck 🐣 🗸 |
| 🗙 Room Request 🖲                                            |                             |          |        | 1 Roo   | oms     | <b>2</b> Se | rvices | 3     | Reserva | ation Det | ails |   |      |          |   |     | Hy Cart (0 | Create Reservation  |
| New Booking for Tue Oct 22, 2                               | 019                         |          |        |         |         |             |        |       |         |           |      |   |      |          |   |     |            | Next Step           |
| Date & Time                                                 | Selected Rooms              |          |        |         |         |             |        |       |         |           |      |   |      |          |   |     |            |                     |
| Date                                                        | Your selected Rooms will ap | pear he  | ere.   |         |         |             |        |       |         |           |      |   |      |          |   |     |            |                     |
| Tue 10/22/2019 🗎 Recurrence                                 | Room Search Results         |          |        |         |         |             |        |       |         |           |      |   |      |          |   |     |            |                     |
| Start Time End Time                                         | LIST SCHEDULE               |          |        |         |         |             |        |       |         |           |      |   |      |          |   |     |            |                     |
|                                                             | Favorite Rooms o            |          |        |         |         |             |        |       |         |           |      |   | Find | I A Room |   | Sea | irch       |                     |
| Create booking in this time zone Eastern Time (US & Canada) |                             |          | 7 AM   | 8       | 9       | 10          | 11     | 12 PM | 1       | 2         | 3    | 4 | 5    | 6        | 7 | 8   | 9          |                     |
|                                                             | Rooms You Can Reque         | est      |        |         |         |             |        |       |         |           |      |   |      |          |   |     |            |                     |
| (all)                                                       | Basketball Courts - Out     | Cap      | 7 AM   | 8       | 9       | 10          | 11     | 12 PM | 1       | 2         | 3    | 4 | 5    | 6        | 7 | 8   | 9          |                     |
|                                                             | Basketball Court            |          |        |         |         |             |        |       |         |           |      |   |      |          |   |     |            |                     |
| Search                                                      | Basketball Court            |          |        |         |         |             |        |       |         |           |      |   |      |          |   |     |            |                     |
| Let Me Search For A Room                                    | Basketball Courts           |          |        |         |         |             |        |       |         |           |      |   |      |          |   |     |            |                     |
| Room Types Add/Remove<br>(all)                              | Berky Hall (ET)             | Cap      | 7 AM   | 8       | 9       | 10          | 11     | 12 PM | 1       | 2         | 3    | 4 | 5    | 6        | 7 | 8   | 9          |                     |
| Features Add/Remove                                         | Berky Hall Room 12          | 21       |        |         |         |             |        |       |         |           |      |   |      |          |   |     |            |                     |
| (none)                                                      | Berky Hall Room 14          | 18       |        |         |         |             |        |       |         |           |      |   |      |          |   |     |            |                     |
| Number of People                                            | Berky Hall Room 21          | 40       |        |         |         |             |        |       |         |           |      |   |      |          |   |     |            |                     |
| 0                                                           | Berky Hall Room 22          | 35       |        |         |         |             |        |       |         |           |      |   |      |          |   |     |            |                     |
| Search                                                      | Berky Hall Room 24          | 40       |        |         |         |             |        |       |         |           |      |   |      |          |   |     |            |                     |
| O I Know What Room I Want                                   | Berky Hall Room 25          | 19       |        |         |         |             |        |       |         |           |      |   |      |          |   |     |            |                     |

Complete the Date, Start Time and End Time fields for your booking. Clicking on the first "Search" button will give you the complete listing of all the Rooms You Can Request. When you find a room that you would like to book. Click on the 🕟 to select this room.

You can also search for a room by type, features and occupancy using the "Let Me Search for A Room" section on the left hand side of the page.

| Set Me Search For A | Room       |
|---------------------|------------|
| Room Types<br>(all) | Add/Remove |
| Features<br>(none)  | Add/Remove |
| Number of People    |            |
| 0                   |            |
|                     | Search     |

If you know what room you want to reserve. Go to the "I Know What Room I Want" section, click and type the room name in the field. The room listing will display directly below the field. Click on the room to display the room availability in the Rooms You Can Request. Click on the 😳 to select this room.

#### Once your room is selected, click on "Next Step"

|                                                                 |                                                                       |               | - 0                 |
|-----------------------------------------------------------------|-----------------------------------------------------------------------|---------------|---------------------|
| $\leftrightarrow$ $\rightarrow$ C $($ https://www.bluffton.edu/ | /EmsWebApp/RoomRequest.aspx?data=ity3Dem%2byxxGFZTQvNr97%2f1xAeUr7Uub |               | ☆ 😁                 |
| <b>≡ ⋧ems</b> Ro                                                | om Request                                                            | 9             | Pilgram Marbeck 🍐 🗸 |
| 🗙 Room Request 🛛                                                | 1 Rooms 2 Services 3 Reservation Details                              | 📜 My Cart (1) | Create Reservation  |
| New Booking for Tue Oct 22,                                     | 2019                                                                  |               | Next Step           |
| Date & Time                                                     | Selected Rooms                                                        |               |                     |
| Date Tue 10/22/2019                                             | Kreider Room     Room Search Results                                  |               |                     |

On this page, add any services you will need. Once completed, click "Next Step".

| = 📚 EMS             | Room Request |                   |                         | Ø                                                                                                    | Ngram Marbock 📥 🛩  |
|---------------------|--------------|-------------------|-------------------------|----------------------------------------------------------------------------------------------------|--------------------|
| × Room Request 0    | P            | 1 Rooms 2 Service | s 3 Reservation Details | The second second secon | Create Reservation |
| Services For Your R | leservation  |                   |                         |                                                                                                    | Next Step          |
| AN Services         |              |                   | Services Summary        |                                                                                                    |                    |
| AV Services         |              | ^                 |                         |                                                                                                    |                    |
| Set up Notes        |              |                   |                         |                                                                                                    |                    |
|                     |              |                   |                         |                                                                                                    |                    |
| Other               |              |                   |                         |                                                                                                    |                    |
| Other               |              | ~                 |                         |                                                                                                    |                    |

On this page you will complete the Reservation Details. Type in the Event Name in the corresponding field. Select Event Type from the drop down list.

For the Customer field you will need to select from the customer list already in the system using the search function (located by the Customer field). All university departments are listed with a "BLU – " prefix. A complete list of on campus customers can be found below. Once you have selected a customer, the system will remember this the next time you log in.

Once the Customer has been selected, check the customer field for your name. If your name is not an option, leave the Contact as "Temporary contact" and put your name in the "Contact Name Field". Add your e-mail address and Click "Create Reservation".

| E SEMS                             | Room Request                             | 😧 Pilgram Marbeck 👗            |
|------------------------------------|------------------------------------------|--------------------------------|
| × Room Request 0                   | 1 Rooms 2 Services 3 Reservation Details | My Cart (1) Create Reservation |
| Reservation Details                |                                          |                                |
| Event Details                      |                                          |                                |
| Event Name *                       | Event Type *                             |                                |
| Customer Details                   |                                          |                                |
| Customer *<br>BLU - Residence Life | * Q                                      |                                |
| Contact<br>(temporary contact)     | 3                                        |                                |
| Contact Name *                     |                                          |                                |
| Contact Phone *                    | Contact Fax                              |                                |
| Contact Email Address *            |                                          |                                |
|                                    |                                          | Control Researching            |

# **Current Bluffton University Customers**

### **University Departments**

BLU - Academic Affairs

- **BLU Admissions**
- BLU Adult & Graduate Studies
- BLU Advancement (& Alumni Engagement)
- BLU Art, Communication & Theatre Department

**BLU - Athletics** 

- **BLU Bookstore & Duplicating**
- **BLU Buildings & Grounds**
- **BLU Business Office**
- **BLU Business Studies Department**
- **BLU Campus Ministries**
- BLU Center for Career and Vocation
- **BLU Conference & Event Services**
- **BLU Dining Services**
- BLU Education Department
- BLU English & Languages Department
- **BLU Financial Aid**
- **BLU Health Sciences Department**
- BLU Health, Fitness & Sport Science Department
- BLU History & Religion Department
- **BLU Human Resources**
- BLU Information Technology (IT)
- BLU Learning Resource Center (LRC)
- **BLU Library**
- BLU Lion & Lamb Peace Arts Center
- BLU Mathematical & Natural Sciences Department
- **BLU Music Department**
- BLU Office of Student Involvement
- **BLU President's Office**
- **BLU Public Relations**
- BLU Registrar's Office
- BLU Residence Life
- BLU Social Science & Social Work Department
- BLU Student Life

### Student Organizations, Department Activities, Selected Programs

If your group or program is not listed, please contact <u>marbeck@bluffton.edu</u> Anime Club Art Club BEO (Bluffton Education Association) Bluffton Student Nurses Organization (BSNO) Bluffton University Business Leaders (BUBL) Brave Space Bridge Literary Journal BUNA (Bluffton University Nutrition Association) Capstone Class Cheerleading College Republicans **Criminal Justice Club** English Club **E-Sports Club** Exercise Science Strength & Conditioning Club EXSC FCA (Fellowship of Christian Athletes) Gaming Club **Gender Perspectives** Hall Association Improv Club International Connection (ICON) Intramural Sports Investment Club Marbeck Activities Council (MAC) Multicultural Student Organization (MSO) NSSLA Natl Student Speech Language Hearing Assoc. OCMEA (Ohio Collegiate Music Education Assoc) PALS (Peer Awareness Leaders) PEACE Club PMAH - History Club Science Club SERVE Social Work Club Spanish Club Student Alumni Association Student Athlete Advisory Council (SAAC) Student Senate Sustainability Club **Ultimate Frisbee Club** Witmarsum Young Democrats